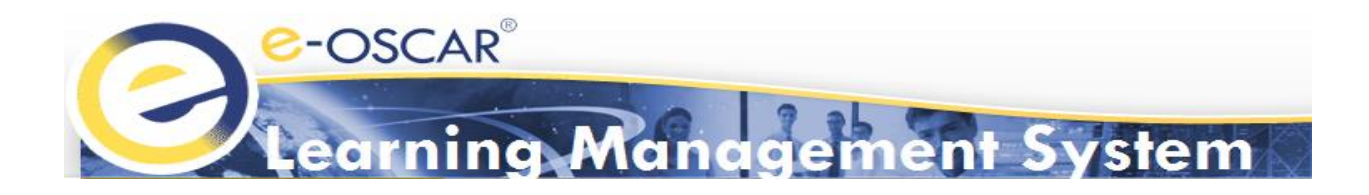

# e-OSCAR<sup>®</sup> Learning Management System (LMS) **User Guide**

Version 2 October 2017

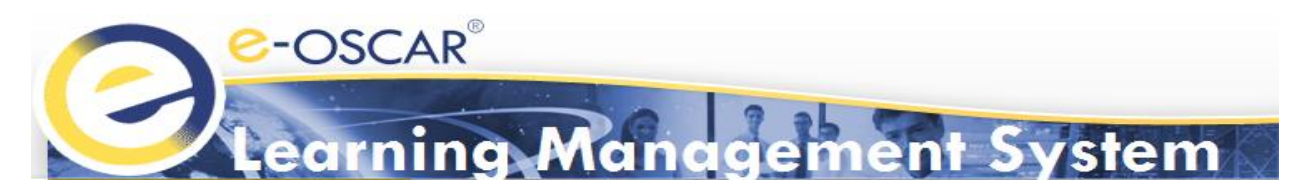

# Contents

| Objective                                                                                                    | 3        |
|----------------------------------------------------------------------------------------------------|----------|
| Overview                                                                                                    | 3        |
| System Requirements                                                                                            | 3        |
| Browser Requirements  Browser Versions  Cookies and Cache  Trusted Sites  Pop-Up Blockers in Browsers  Add-ons |          |
| Access                                                                                                    | 4        |
| Registration                                                                                                   | 4        |
| Password & Access Requirements                                                                                 | 6        |
| Navigation and Screens                                                                                         | 8        |
| Dashboard                                                                                                    | 8        |
| <ul> <li>Available Courses</li> </ul>                                                                          | 8        |
| Live Training                                                                                                  | 8        |
| <ul> <li>My Training Calendar</li> </ul>                                                                       | 8        |
| <ul> <li>Search</li> <li>Messages</li> </ul>                                                                   | 8 8<br>م |
| <ul> <li>Messages</li> <li>My Training</li> </ul>                                                              | ۵ ۵      |
|                                                                                                    | 9<br>0   |
| <ul> <li>Classroom</li> </ul>                                                                                  |          |
| <ul> <li>Resources</li></ul>                                                                                   | 9        |
| Transcripts                                                                                                    |          |
| My Training Calendar                                                                                           | 10       |
| Course Enrollment                                                                                              | 11       |
| Dashboard Menu Option:                                                                                         | 11       |
| My Training Menu Option:                                                                                       | 11       |
| Learning Resources                                                                                             | 12       |
| Resources:                                                                                                    | 12       |
| Support                                                                                                    | 13       |
| LMS Landing Page                                                                                               |          |
| LMS Dashboard                                                                                                  |          |
|                                                                                                    |          |

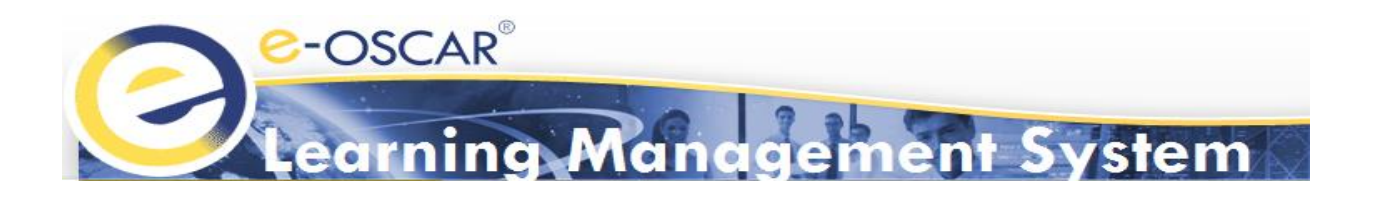

# Objective

This User Guide is designed to provide users with an overview of the e-OSCAR<sup>®</sup> Learning Management System (LMS) including system requirements, access, registration, navigation, and support information. Each section includes screenshots that provide a visual to the particular LMS screen view users will see.

# Overview

The LMS makes it easy to manage all e-OSCAR<sup>®</sup> training needs in one location. It allows Users to train interactively in various e-OSCAR<sup>®</sup> functions. Users can manage their training by enrolling in online courses, viewing materials, and taking assessments at their own pace. In addition, users can keep a transcript of their training progress.

LMS courses do not have set course completion timeframes. e-OSCAR<sup>®</sup> users are required to familiarize themselves with the LMS Course Catalog to determine which courses are best for their user role(s). The Course Catalog is provided in the LMS Welcome e-mail users receive after registering for the LMS. It is also available on the e-OSCAR.org Training page and the LMS Resources page.

# **System Requirements**

## **Browser Requirements**

For an optimal LMS experience, we recommend the following settings are considered and/or enabled on your personal computer and web browsers:

- **Browser Versions:** The LMS is compatible with the latest 2 versions of Internet Explorer, Google Chrome, Mozilla Firefox, and Safari browsers.
- **Cookies and Cache:** Activating cookies and cache for your browser is recommended.
- **Trusted Sites:** eoscartraining.cogentys.net must be added to your browser's list of trusted sites.
- Pop-Up Blockers in Browsers: Pop-up Blockers must be disabled for the LMS website, eoscartraining.cogentys.net.
- Add-ons: Users must have the latest Adobe Flash player installed. Note: Not having Flash Player installed will display a black screen, preventing users from viewing the training modules.

**Note:** Please consult with your company's internal Information Technology (IT) and security resources. Your IT or security resources may be able to provide information regarding specific settings that are authorized for your company.

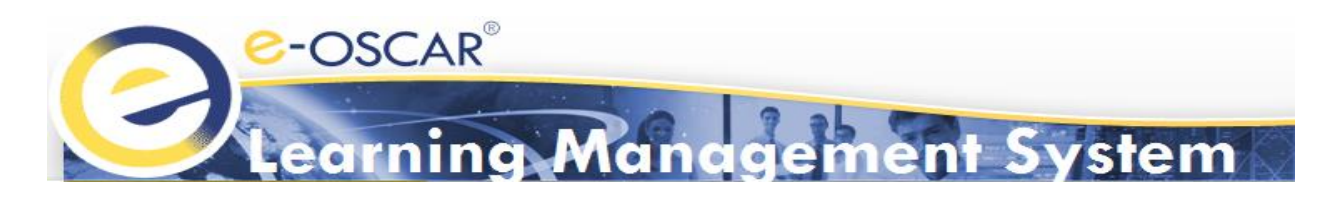

## Access

Registered e-OSCAR<sup>®</sup> users may access the e-OSCAR<sup>®</sup> LMS by navigating to <u>https://eoscartraining.cogentys.net</u> via recommended browser.

Because the LMS is a separate website from the e-oscar-web.net application, the login information used to log into the e-OSCAR<sup>®</sup> application will not automatically transfer over to the LMS. Users must register to use the LMS separately. However, the user may be able to create a User ID that is identical or similar to their User ID for the e-OSCAR<sup>®</sup> application.

**Note:** Users whose registration has recently been approved for the <u>e-oscar-web.net</u> application may not be able to register in the LMS immediately. The two systems will take 48-72 hours to sync.

| COSCAR <sup>®</sup><br>Learning Manag                                                                        | ement System                                      |                                                                                                   |
|----------------------------------------------------------------------------------------------------|---------------------------------------------------|---------------------------------------------------------------------------------------------------|
| Proceed to your training by entering your Username and<br>Password and then clicking the Login button below. | Language English v<br>Username<br>Password Log In | Forgot your login information?<br><u>Click HERE</u><br>Need Help? Send an email to <u>Support</u> |
|                                                                                                    | First Time Here?                                  |                                                                                                   |
|                                                                                                    | Click HERE to Register                            |                                                                                                   |

# Registration

Only e-OSCAR<sup>®</sup> users with an active Registration ID may register in the e-OSCAR<sup>®</sup> LMS. If you have never visited the LMS website before, you will need to register yourself by following the process outlined below.

1. Navigate to <a href="https://eoscartraining.cogentys.net">https://eoscartraining.cogentys.net</a>, click "Click to Register."

| Coscar<br>Learning Manag                                                                                                   | ement System                                   |                                                                                                   |
|----------------------------------------------------------------------------------------------------|------------------------------------------------|---------------------------------------------------------------------------------------------------|
| User Login<br>Proceed to your training by entering your Username and<br>Password and then clicking the Login button below. | Language English v<br>Username Password Log In | Forgot your login information?<br><u>Click HERE</u><br>Need Help? Send an email to <u>Support</u> |
|                                                                                                    | First Time Here?                               |                                                                                                   |

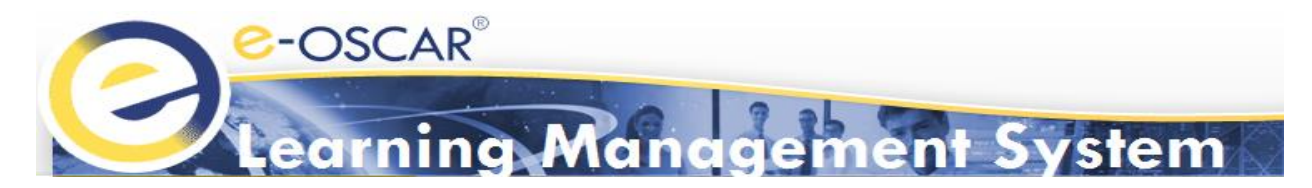

2. Enter your company's active 7-digit e-OSCAR<sup>®</sup> Registration ID. This is the 7-digit number, also referred to as your "Account Number", which is listed on your invoices. (If the user does not know their company's Registration ID, they will need to contact their e-OSCAR<sup>®</sup> Registration Administrator.)

|                    | oscar <sup>®</sup><br>arning Management System                                                      |
|--------------------|----------------------------------------------------------------------------------------------------|
| e-OSCAR® LMS New   | User Registration                                                                                   |
| e-OSCAR® Account V | erification                                                                                         |
| Registration ID:   |                                                                                                    |
| Area (A            | Validate Home                                                                                       |
|                    |                                                                                                    |
|                    |                                                                                                    |
|                    |                                                                                                    |
| For Assistanc      | e with new user registration please email e-OSCAR Training at<br>eoscartraining@newmqtservices.com. |

3. Click "Validate"

| Coscar <sup>®</sup><br>Learning M                                   | anagement System                                                 |
|---------------------------------------------------------------------|------------------------------------------------------------------|
| e-OSCAR <sup>®</sup> LMS New User Registration                      |                                                                  |
| e-OSCAR® Account Verification                                       |                                                                  |
| Registration ID:                                                    |                                                                  |
| Validate Home                                                       | 1                                                                |
| For Assistance with new user registrat<br><u>eoscartraining@nev</u> | on please email e-OSCAR Training at<br>m <u>gtservices.com</u> . |

4. Confirm your registration by clicking "Proceed With Registration"

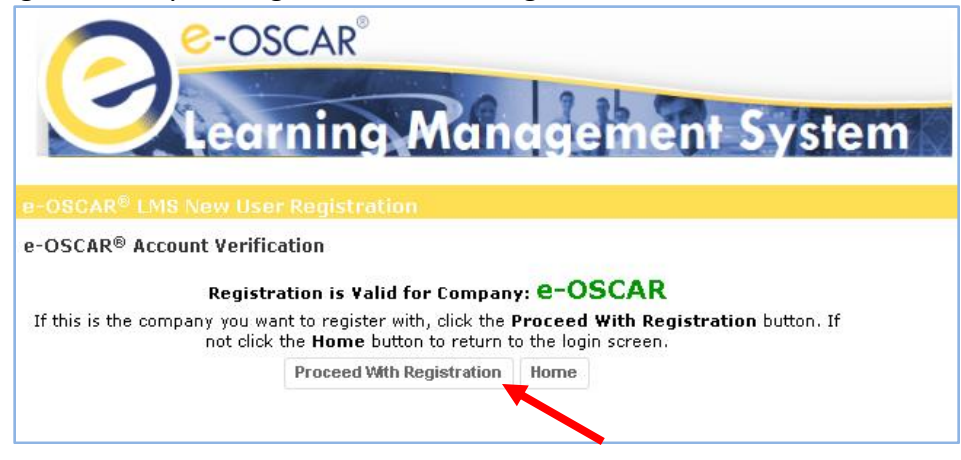

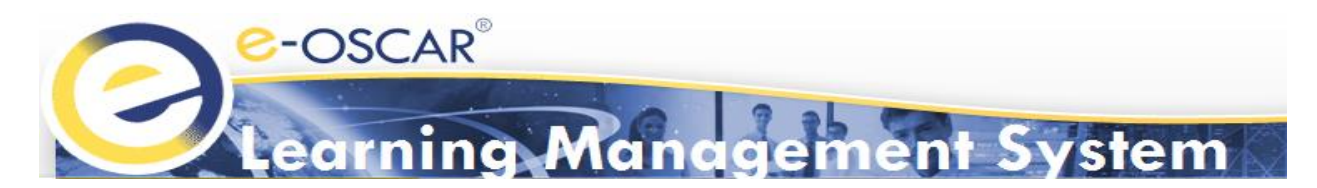

- 5. Complete required information in Self Registration page
  - All fields with red asterisks are required
  - "Company" and "Registration ID" will autofill based on valid registration input
  - The e-OSCAR<sup>®</sup> LMS requires the following password requirements:

## Password & Access Requirements

- At least one uppercase letter
- At least one special character (?:.\*&^%\$#@!~?\_\_+=)
- o At least one alpha and one numeric
- At least 8 characters
- Maximum 20 Characters
- 6. Click "Submit"

| Coscar <sup>®</sup><br>Learning Ma        | nagem            | nent System                       |                         |
|-------------------------------------------|------------------|-----------------------------------|-------------------------|
| Self Registration                         |                  |                                   |                         |
| Please complete all required* information | on. Click Submit | once complete to login.           |                         |
|                                           | First Name*      |                                   | 1                       |
|                                           | Last Name*       |                                   |                         |
|                                           | Username*        |                                   |                         |
|                                           | Email*           |                                   |                         |
|                                           | Campany          |                                   | 1                       |
|                                           | Company          | ONLINE DATA EXCHANGE,             |                         |
|                                           | Registration ID  | 1000005                           | •                       |
|                                           | Password*        |                                   |                         |
| Confi                                     | rm Password*     |                                   |                         |
|                                           |                  | • • • • • • •                     |                         |
|                                           |                  | At least one uppercase letter     |                         |
|                                           |                  | At least one special character (? | '&''%\$##@!~'{+=)<br>ie |
|                                           |                  | At least 8 characters             |                         |
|                                           |                  | Maximum 20 characters             |                         |
|                                           |                  | Submit Home                       |                         |

Upon completion of registration, a confirmation message will display. First time users will be asked to login directly to the LMS.

7. Click "here" on the webpage to access.

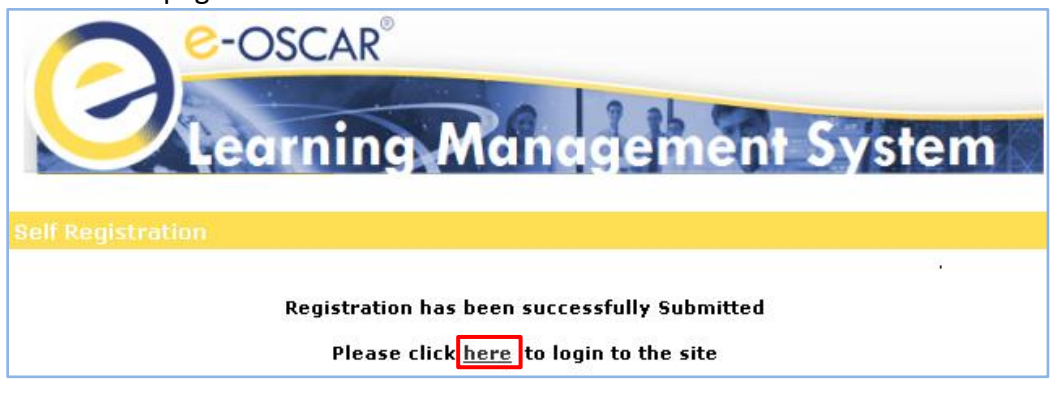

Confidential & Proprietary Information of Equifax, Experian, Innovis, TransUnion, and OLDE

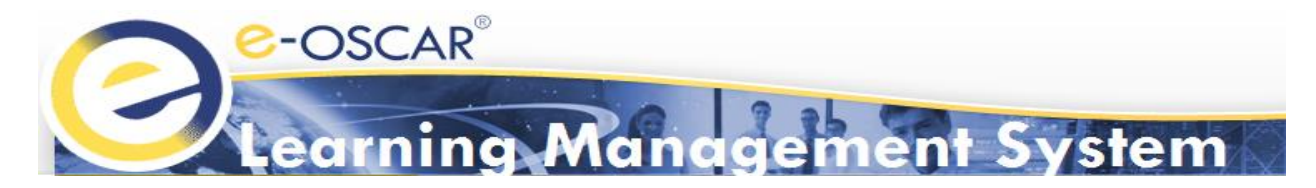

- 8. Users will be required to set up two security questions after their initial LMS registration.
  - 1) Select your security questions and provide answers
  - 2) Click "Update"

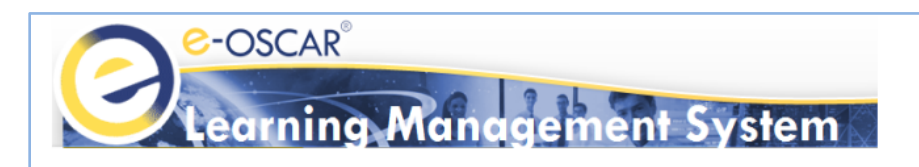

#### **User Security Information**

| ⊢General I  | Information |            |                       |                     |                |                     |
|-------------|-------------|------------|-----------------------|---------------------|----------------|---------------------|
| Fi          | irst Name:  | John       | Last Name:            | Doe                 | Email Address: | JDoe123@gmail.com   |
| U:          | lsername:   | JDoe123    | Job Type:             | Student             | Primary Group: | 0000000 ABC Company |
| н           | lire Date:  | 06/14/2017 | Registration<br>Date: | 06/14/2017          | Employee ID:   |                     |
| St          | Status:     | Active     | Last Logged in:       | 06/14/2017 07:27:10 |                |                     |
|             |             |            |                       |                     |                |                     |
| -Security ( | Questions – |            |                       |                     |                |                     |
| Security (  | Questions   |            |                       |                     |                |                     |
| Q           | uestion:    | Select     | Answer:               |                     |                |                     |
| Q           | Question:   | Select     | Answer:               |                     |                |                     |
|             |             | Update     |                       |                     |                |                     |

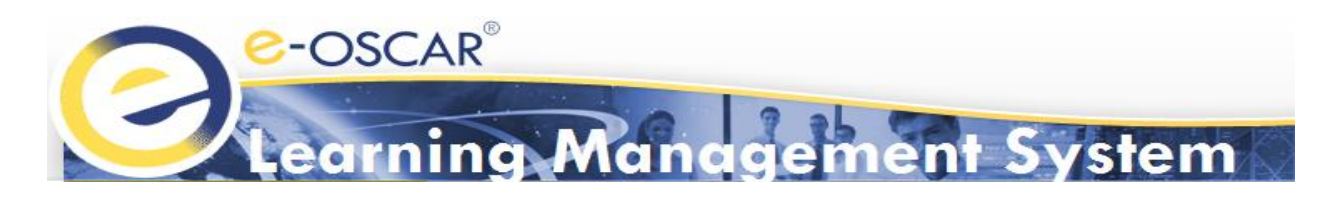

## **Navigation and Screens**

Upon registration, the LMS user will be routed to the Dashboard automatically. The horizontal Menu Bar is the primary method of navigating in the LMS. The Menu Bar consists of 4 menus:

- 1) Dashboard
- 2) My Training
- 3) Transcripts
- 4) My Training Calendar

**Dashboard** provides a quick view of the most important contents within the LMS. Included in the Dashboard page are:

- Available Courses: Includes all courses available to the learner. This section will indicate name, status, and category of courses.
- Live Training: Includes any Live Training available.

**Note:** Live training courses are not regularly available. Information regarding Live training classes and how to register will be provided when the classes are announced.

- My Training Calendar: Provides a calendar view of course in which the learner is registered. This
  includes LMS interactive courses and Live Training courses.
- Search: Allows learner to search for courses via keywords or tags.
- **Messages**: Shows learner messages sent to e-OSCAR Training support team.

| Leo                                     | rnin                               | g A                   | Nar              | nag        | em            | ent Syste                             | m     | Ň        |          |          |          |          |          |          |    |          |          |          | ▼ w      | elcon    | ne T<br>Progre | es |
|-----------------------------------------|------------------------------------|-----------------------|------------------|------------|---------------|---------------------------------------|-------|----------|----------|----------|----------|----------|----------|----------|----|----------|----------|----------|----------|----------|----------------|----|
| AVAILABLE COURSES                       | ig Tran                            | scripts               | My Tr            | aining C   | alendar       | A                                     | MY.   | TRAIN    | NG CAI   | LENDA    | ıR       |          |          |          |    |          |          |          |          |          |                |    |
| Search for All                          |                                    | ·                     |                  |            |               | See all Courses                       |       |          |          |          | 204.6    |          |          |          |    |          |          |          | 204.6    |          | Vie            | 2W |
| Course Details 🔺                        | Enroll                             | St                    | atus             | Day<br>Com | s to<br>plete | Category                              | 44    | 4<br>Sur | Mor      | June     | 2010     | Thu      |          | **       | -  | Sur      | Mor      | July     | 2010     | Thu      | Er:            |    |
| Activating ACDV<br>Grouping             | Enroll                             | Enrol                 | t<br>ed          | N/A        |               | Registration Setup and<br>Maintenance | 23    | 29       | 30       | 31       | 1        | 2        | 3        | 4        | 27 | 26       | 27       | 28       | 29       | 30       | 1              |    |
| Adding and Deleting<br>Subscriber Codes | Enroll                             | Enroll                | t<br>ed          | 58 Days    |               | Registration Setup and<br>Maintenance | 24    | 5        | б        | 7        | 8        | 9        | 10       | 11       | 28 | 3        | 4        | 5        | б        | 7        | 8              |    |
| Adding and Deleting<br>Subscriber Codes | Enroll                             | No<br>Enroll          | t<br>ed          | 58 Days    |               | Registration Setup and<br>Maintenance | 25    | 12       | 13<br>20 | 14<br>21 | 15<br>22 | 16<br>23 | 17<br>24 | 18<br>25 | 29 | 10<br>17 | 11<br>18 | 12<br>19 | 13<br>20 | 14<br>21 | 15<br>22       |    |
| Creating a Default<br>Password          | Enroll                             | Enroll                | t<br>ed          | N/A        |               | Registration Setup and<br>Maintenance | 27    | 26       | 27       | 28       | 29       | 30       | 1        | 2        | 31 | 24       | 25       | 26       | 20       | 28       | 29             |    |
| Creating an AUD                         | Enroll                             | Enrol                 | t<br>ed          | N/A        |               | AUD                                   | 28    | 3        | 4        | 5        | 6        | 7        | 8        | 9        | 32 | 31       | 1        | 2        | 3        | 4        | 5              |    |
| H 1 2                                   | ) H                                |                       |                  |            |               |                                       | Sear  | ch       |          |          |          |          |          |          |    |          |          |          |          |          |                |    |
| LIVE TRAINING                           |                                    |                       |                  |            |               | *                                     |       |          |          |          |          |          |          | *        | 5  |          |          |          |          |          |                |    |
| Search for All Courses                  |                                    | *                     |                  |            |               | See all Live Training                 |       |          |          |          |          |          |          |          |    |          |          |          |          |          |                |    |
| Course Details 🔺                        | Enroll                             | Next<br>Class<br>Date | other<br>classes | Quiz       | Survey        | Status                                | MES   | SAGE     |          |          |          |          |          |          |    |          |          |          |          |          |                |    |
| You have no required Live               | You have no required Live Training |                       |                  |            |               |                                       | Sent  |          |          |          |          | Sub      | ject     |          |    |          |          | Body     |          |          |                |    |
|                                         |                                    |                       |                  |            |               |                                       | You h | ave no   | messa    | ges      | Э        |          |          |          |    |          |          |          |          |          |                |    |

Confidential & Proprietary Information of Equifax, Experian, Innovis, TransUnion, and OLDE

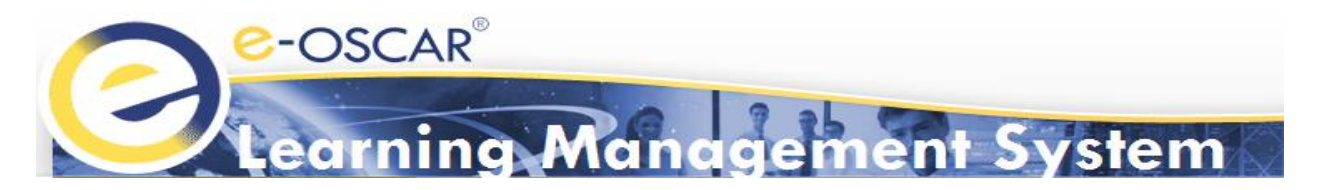

My Training provides access to all training modules and available training resources in the LMS.

- **Courses:** Includes all courses available to the learner. Users may filter their view of the course list using the left navigation menu pane. View Options include:
  - *Required* allows users to filter out classes according to whether they are required or not.
  - **Status** (i.e. Course Status) allows users to filter out classes according to their enrollment status. i.e. *Not Enrolled, Enrolled* or *Complete*.
  - Categories allows users to filter out classes according to their e-OSCAR<sup>®</sup> course categories (Categories are outlined in the LMS Course Catalog).

| Dashboard My Trainin                           | g | Transcripts My Training Ca           | lendar                      |        |          |              |          |            |
|------------------------------------------------|---|--------------------------------------|-----------------------------|--------|----------|--------------|----------|------------|
| My Courses My Classroom                        | N | fy Library                           |                             |        |          |              |          |            |
| Search 🗙                                       |   | Courses Cla                          | ssroom Resource             | •5     |          |              |          |            |
| Required                                       |   | Course                               | Category                    | Enroll | Required | Status       | Due Date | Туре       |
| All 👻                                          | > | Responding to ACDVs                  | ACDV                        | Enroll | No       | Not Enrolled | N/A      | Ţ          |
| Status<br>All +                                | > | Locating an ACDV via ACDV<br>Search  | ACDV                        | Enroll | No       | Not Enrolled | N/A      | Ţ          |
| Categories                                     | > | ACDV Response Codes                  | ACDV                        | Review | No       | Complete     | N/A      | <b>_</b> ] |
| All                                            | > | Creating Archive Requests            | Archives                    | Resume | No       | Enrolled     | N/A      | Ţ          |
| ACDV<br>Archives                               | > | Downloading Archive Request          | Archives                    | Enroll | No       | Not Enrolled | N/A      | ΨI         |
| AUD                                            | > | Creating an AUD                      | AUD                         | Enroll | No       | Not Enrolled | N/A      | Ţ          |
| e-OSCAR LMS Information<br>e-OSCAR Newsletters | > | Locating an AUD via AUD<br>Search    | AUD                         | Enroll | No       | Not Enrolled | N/A      | Ţ          |
| e-OSCAR Release Notes<br>FAQs                  | > | Getting Help and Training<br>Support | General e-OSCAR Information | Enroll | No       | Not Enrolled | N/A      | Ţ          |
| General e-OSCAR 🗸 🗸                            | > | Introduction to e-OSCAR              | General e-OSCAR Information | Resume | No       | Enrolled     | N/A      | Ţ          |

- **Classroom:** Includes any existing Live Training courses when available.
- **Resources:** Includes any document resources available to learners. This includes:
  - o Reference Cards
  - $\circ \quad \text{Job Aids} \quad$
  - o LMS Course Catalog and User Guide
  - o e-OSCAR<sup>®</sup> Newsletters and Release Notes
  - Metro 2 Code Sheet
  - $\circ$  FAQs
  - Any other relevant documents that are available

| Dashboard My Tr                                | aining | Transcripts My              |                           |        |                                       |      |                              |      |       |
|------------------------------------------------|--------|-----------------------------|---------------------------|--------|---------------------------------------|------|------------------------------|------|-------|
| My Courses My Class                            | room   | My Library                  |                           |        |                                       |      |                              |      |       |
|                                                |        |                             |                           |        |                                       |      |                              |      |       |
| Search                                         | ×      | Courses                     | Classroom                 | Resour | ces                                   |      |                              |      |       |
| Required                                       |        |                             | Title                     |        | Category                              | View | Description                  | Туре | Туре  |
| All                                            | •      | ACDV Response Code Bus      | iness Rules November 2016 |        | ACDV                                  | View | ACDV Response Code<br>Busine | File | PEC . |
| All                                            |        | ACDV Search Reference Ca    | ard                       |        | ACDV                                  | View | Includes helpful informat    | File | BSE L |
| Categories                                     |        | Archive Reference Card      |                           |        | Archives                              | View |                              | File | BEE . |
| All                                            | ^      | AUD Reference Card          |                           |        | AUD                                   | View |                              | File |       |
| ACDV                                           |        | AUD Search Reference Car    | d                         |        | AUD                                   | View | Includes helpful informat    | File | BEE . |
| AUD                                            |        | Block Notifications Referen | nce Card                  |        | Notifications                         | View |                              | File |       |
| e-OSCAR LMS Information<br>e-OSCAR Newsletters | n      | Consolidated Code Sheet     | (November 19th, 2016)     |        | ACDV                                  | View | Information included on t    | File | BEE . |
| e-OSCAR Release Notes                          |        | Creating a User Reference   | Card                      |        | Registration Setup and<br>Maintenance | View |                              | File | BEE . |
| HAUS<br>General e-OSCAR                        |        | Dispute Response (DR) No    | tifications               |        | Notifications                         | View |                              | File | Per . |

Confidential & Proprietary Information of Equifax, Experian, Innovis, TransUnion, and OLDE

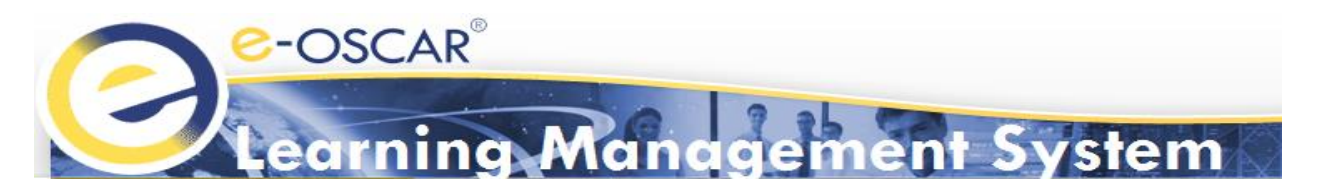

**Transcripts** provides users with their own transcripts. Transcripts will indicate all classes that the learner has completed, the date completed, and the quiz score. Transcripts may be downloaded via Excel, Word, or PDF format for user records.

All users are classified under "student" roles, so there is not an "administrator" role for each company. Therefore, one person cannot pull the transcripts for all users. Each user must pull their own transcript and provide that information to the appropriate party, when necessary. Details of each company's transcript record retention procedures must be defined internally.

|        |                                           | Transcripts                                         | My Train  |           |         |          |                                        |             |           |            |       |               |     |
|--------|-------------------------------------------|-----------------------------------------------------|-----------|-----------|---------|----------|----------------------------------------|-------------|-----------|------------|-------|---------------|-----|
|        | Total Completed: 1 eLearning Completed: 1 |                                                     |           |           |         |          | Live Training Completed: 0 Units Earne |             |           |            |       | its Earned: 0 |     |
| Search | ×                                         | Test User 's Training Transcripts 😌 Refresh   🛐 👃 🕎 |           |           |         |          |                                        |             |           |            |       |               |     |
|        |                                           | Course                                              | Category  | Type      | Format  | Required | Review                                 | Certificate | Completed | Quiz Score | Units | Assigned      | Due |
| All    | -                                         | Adding and                                          | <u>.</u>  |           |         |          |                                        |             |           |            |       |               |     |
|        |                                           | Subscriber                                          | Functions | eLearning | Desktop | No       | View                                   |             | 5/18/2016 | 96.5%      | 0     | Yes           | N/A |
| All    | Ŧ                                         | Codes                                               |           |           |         |          |                                        |             |           |            |       |               |     |
|        |                                           |                                                     |           |           |         |          |                                        |             |           |            |       |               |     |
| All    | Ŧ                                         |                                                     |           |           |         |          |                                        |             |           |            |       |               |     |

**My Training Calendar** provides users with a calendar view of all upcoming enrolled training due dates (if any). It will also provide dates of any live Training courses for which the learner is registered (if any).

| Dashboard My Training Tr            | anscripts My Train | ing Calendar |     |        |     |     |     |
|-------------------------------------|--------------------|--------------|-----|--------|-----|-----|-----|
| Search for Courses                  | Calendar           | Agenda       |     |        |     |     |     |
| Calendars 🔺                         | ← → <u>today</u> → |              |     |        |     |     |     |
| Courses                             | Sun                | Mon          | Tue | Wed    | Thu | Fri | Sat |
| Live Training                       | 29                 | 30           | 31  | 01 Jun | 2   | 3   | 4   |
| Meetings                            |                    |              |     |        |     |     |     |
| Status 👻                            |                    |              |     |        |     |     |     |
|                                     |                    |              |     |        |     |     |     |
| Sun Mon Tue Wed Thu Fri Sat         | 5                  | 6            | 7   | 8      | 9   | 10  | 11  |
| <b>27</b> 26 27 28 29 30 <b>1 2</b> |                    |              |     |        |     |     |     |
| 28 3 4 5 6 7 8 9                    |                    |              |     |        |     |     |     |
| 29 10 11 12 13 14 15 16             |                    |              |     |        |     |     |     |
| 30 17 18 19 20 21 22 23             | 12                 | 13           | 14  | 15     | 16  | 17  | 18  |
| <b>31</b> 24 25 26 27 28 29 30      |                    |              |     |        |     |     |     |
| <b>32 31 1 2 3 4 5 6</b>            |                    |              |     |        |     |     |     |
| August 2016                         | 1                  |              |     |        |     |     |     |
| Sun Mon Tue Wed Thu Fri Sat         | 19                 | 20           | 21  | 22     | 23  | 24  | 25  |
| 32 31 1 2 3 4 5 6                   |                    |              |     |        |     |     |     |
| 33 7 8 9 10 11 12 13                |                    |              |     |        |     |     |     |
| 34 14 15 16 17 18 19 20             |                    |              |     |        |     |     |     |

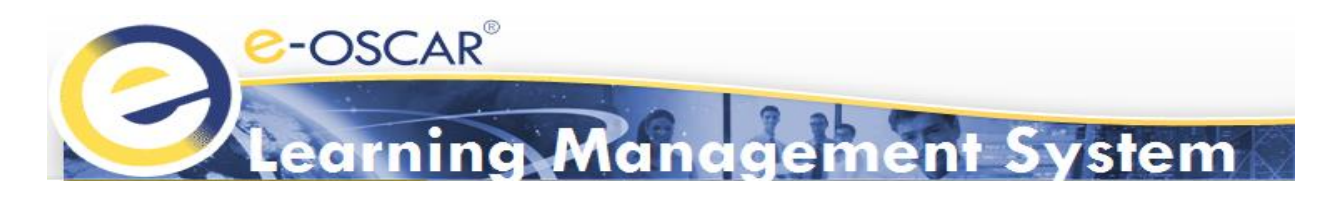

## **Course Enrollment**

The LMS allows users to enroll in courses from two screens. Users may enroll from the *Available Courses* section on the **Dashboard** screen or the *Courses* section under the **My Training** screen.

Dashboard Menu Option:

 Available Courses – All available courses will display. Users can enroll or resume from here. Users can also view the status of each course.

| Dashboard My Traini                     | ng Trans                           | cripts                | My Tr            | aining Ca    | alendar       |                                       |      |        |        |       |             |     |      |   |
|-----------------------------------------|------------------------------------|-----------------------|------------------|--------------|---------------|---------------------------------------|------|--------|--------|-------|-------------|-----|------|---|
| AVAILABLE COURSES                       | 1                                  |                       |                  |              |               | -                                     | MY   | TRAIN  | ING CA | LENDA | .R          |     |      |   |
| Search for All                          |                                    | -                     | 1                |              |               | See all Courses                       |      |        |        |       |             |     |      |   |
| Course Details 🔺                        | Enroll                             | Sta                   | atus             | Day:<br>Comp | s to<br>plete | Category                              | 44   | 4      | Mon    | June  | 2016<br>Wed | Thu | Fri  | 5 |
| Activating ACDV<br>Grouping             | Resume                             | Enr                   | olled            | N/A          |               | Registration Setup and<br>Maintenance | 23   | 29     | 30     | 31    | 1           | 2   | 3    |   |
| Adding and Deleting<br>Subscriber Codes | Resume                             | Enr                   | olled            | 58 Days      |               | Registration Setup and<br>Maintenance | 24   | 5      | 6      | 7     | 8           | 9   | 10   | 1 |
| Adding and Deleting<br>Subscriber Codes | Resume                             | Enr                   | olled            | 58 Days      |               | Registration Setup and<br>Maintenance | 25   | 12     | 13     | 14    | 15          | 16  | 17   | 1 |
| Creating a Default<br>Password          | Enroll                             | Enroll                | t<br>ed          | N/A          |               | Registration Setup and<br>Maintenance | 20   | 26     | 27     | 28    | 29          | 30  | 1    | 2 |
| Creating an AUD                         | Enroll                             | Enroll                | t<br>ed          | N/A          |               | AUD                                   | 28   |        |        |       |             |     |      |   |
| I 2                                     | Image: Search                      |                       |                  |              |               |                                       |      |        |        |       |             |     |      |   |
| LIVE TRAINING                           |                                    |                       |                  |              |               | -                                     |      |        |        |       |             |     |      |   |
| Search for All Courses                  |                                    | -                     |                  |              |               | See all Live Training                 |      |        |        |       |             |     |      |   |
| Course Details 🔺                        | Enroll                             | Next<br>Class<br>Date | other<br>classes | Quiz         | Survey        | Status                                | MES  | SSAGES | 5      |       |             |     |      |   |
| You have no required Live               | You have no required Live Training |                       |                  |              |               |                                       | Sent | t      |        |       |             | Sub | ject |   |
|                                         |                                    |                       |                  |              |               |                                       |      |        |        |       |             |     |      |   |
|                                         | You have no messages               |                       |                  |              |               |                                       |      |        |        |       |             |     |      |   |

#### My Training Menu Option:

• **Courses** - All available courses will display. Learners can enroll or resume and view the course status from here. Users may also refine the course search by utilizing left search pane.

| Dashboard     | My Trainin   | 9 | Transcripts My Training C               | alendar                        |           |        |          |              |          |            |
|---------------|--------------|---|-----------------------------------------|--------------------------------|-----------|--------|----------|--------------|----------|------------|
| My Courses    | My Classroom | M | y Library                               |                                |           |        |          |              |          |            |
|               |              | 1 |                                         |                                |           | _      |          |              |          | $\frown$   |
|               | ×            |   | Courses Cla                             | ssroom                         | Resources | :      |          |              |          |            |
| Required      |              |   | Course                                  | Cat                            | egory     | Enroll | Required | Status       | Due Date | Туре       |
| All           | -            | > | Creating an AUD                         | AUD                            |           | Enroll | No       | Not Enrolled | N/A      | Ţ          |
| Status<br>All | •            | > | Creating and Modifying<br>Queues        | Queues                         |           | Enroll | No       | Not Enrolled | N/A      | ٦          |
| Categories    |              | > | Adding and Deleting<br>Subscriber Codes | Registration Se<br>Maintenance | etup and  | Resume | No       | Enrolled     | 58 Days  | Ţ          |
| All           |              | > | Adding and Deleting<br>Subscriber Codes | Registration Se<br>Maintenance | etup and  | Resume | No       | Enrolled     | 58 Days  | <u>_</u> ] |
|               |              | > | Creating a Default Password             | Registration Se<br>Maintenance | etup and  | Enroll | No       | Not Enrolled | N/A      | Ţ          |
|               |              | > | Activating ACDV Grouping                | Registration Se<br>Maintenance | etup and  | Resume | No       | Enrolled     | N/A      | Ţ          |
|               |              | > | Creating and Modifying a User           | Registration Se<br>Maintenance | etup and  | Enroll | No       | Not Enrolled | N/A      | ŢŤ         |
|               |              |   |                                         |                                |           |        |          |              |          |            |

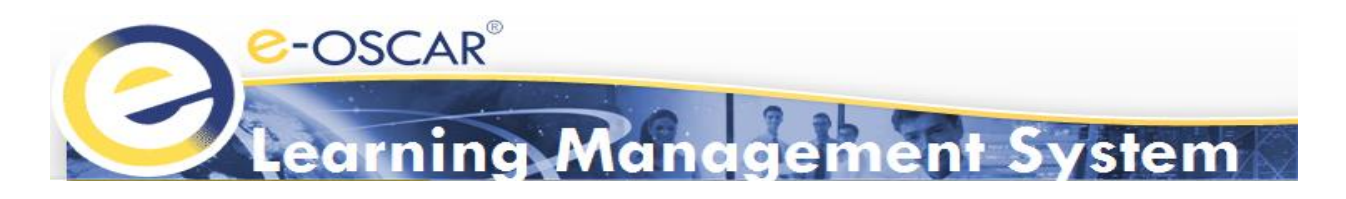

## Learning Resources

The LMS allows users to view various training resources including, but not limited to, e-OSCAR<sup>®</sup> reference cards, job aids, LMS User Guide, and LMS Course Catalog. Users may access and download resources at any time. Resources can be found on the **My Training** screen in the **Resources** section.

#### **Resources:**

Resources can be downloaded by clicking "View". Users may save or print the PDF from the pop-up screen.

| My Training  | g Transcripts My Ti                                                                   | raining Calendar          |                                                                                                    |                                                                                                    |                                                                                                    |                                                                 |              |  |  |  |
|--------------|---------------------------------------------------------------------------------------|---------------------------|----------------------------------------------------------------------------------------------------|----------------------------------------------------------------------------------------------------|----------------------------------------------------------------------------------------------------|-----------------------------------------------------------------|--------------|--|--|--|
| My Classroom | My Library                                                                            |                           | /                                                                                                    |                                                                                                    |                                                                                                    |                                                                 |              |  |  |  |
| ×            | Courses                                                                               | Classroom                 | Resources                                                                                                    | Ļ                                                                                                    |                                                                                                    |                                                                 |              |  |  |  |
|              |                                                                                       | Title                     | Category                                                                                                    | View                                                                                                 | Description                                                                                                    | Туре                                                            | Туре         |  |  |  |
| -            | ACDV Search Reference Car                                                             | d                         | ACDV                                                                                                    | View                                                                                                 | Includes helpful informat                                                                                                    | File                                                            |              |  |  |  |
|              | AUD Reference Card                                                                    |                           | AUD                                                                                                    | View                                                                                                 |                                                                                                    | File                                                            |              |  |  |  |
|              | Block Notifications Reference                                                         | e Care 🧭 https://eoscartr | aining.cogentys.net/ClientContent/e-OSSCR                                                                                                    | %20Learning%20Ma                                                                                     | nagement%20System/libr - Inte                                                                                                    | rnet Explorer                                                   |              |  |  |  |
|              | Dispute Response (DR) Noti                                                            | ficatic 🥔 https://eoscart | raining. <b>cogentys.net</b> /ClientContent/e-OSCAF                                                                                                    | %20Learning%20Ma                                                                                     | anagement%20System/library/A                                                                                                    | CDV/ACDV%20Sear                                                 | ch%20Refer 🔒 |  |  |  |
|              | Queue Reference Card 📄 📄 🖃 🔶 🐥 🚺 / 2 🛛 🎠 🖑 🤾 💿 👁 78.8% - 🄬 Collaborate - 🥒 Sign - 🔚 🔛 |                           |                                                                                                    |                                                                                                    |                                                                                                    |                                                                 |              |  |  |  |
|              | Reports Reference Card                                                                | Find                      |                                                                                                    |                                                                                                    |                                                                                                    |                                                                 |              |  |  |  |
| and          | Responding to ACDVs Refer                                                             | ence i                    | ۹                                                                                                    |                                                                                                    |                                                                                                    |                                                                 | -            |  |  |  |
|              |                                                                                       | .00                       | C-OSCAR                                                                                                    |                                                                                                    |                                                                                                    |                                                                 |              |  |  |  |
|              |                                                                                       |                           |                                                                                                    | ACDV Sear                                                                                            | ch                                                                                                    |                                                                 |              |  |  |  |
|              |                                                                                       |                           | The ACDV Search feature allows Data Furnishh<br>encompass new or pending ACDVs, as well as<br>combination of control number, account number<br>queues. In certain circumstances, the DF will b | rs (DFs) to search for<br>ACDVs submitted with<br>; social security numbe<br>e able to process the A | an ACDV by entering specific criter<br>in the past 7 days. The search crite<br>r and/or date opened within a que<br>CDV from within the search results | ia. The search can<br>eria will include any<br>ue or across all |              |  |  |  |
|              |                                                                                       |                           | Search for an ACDV                                                                                                    |                                                                                                    |                                                                                                    |                                                                 |              |  |  |  |
|              |                                                                                       |                           |                                                                                                    |                                                                                                    |                                                                                                    |                                                                 |              |  |  |  |

**Note:** Users' PDF viewer may vary, therefore, the below screenshot may not reflect actual view.

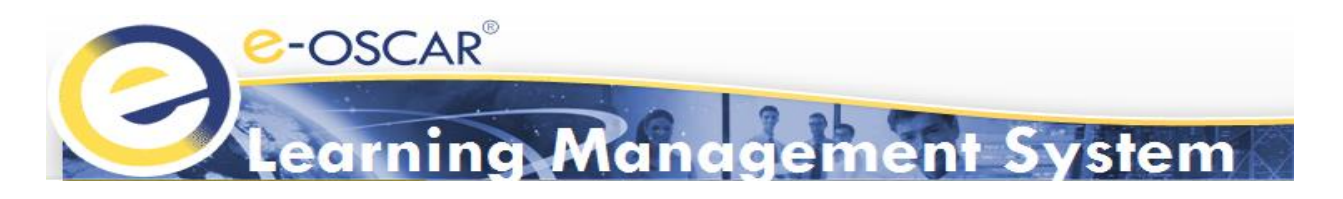

## Support

The e-OSCAR<sup>®</sup> LMS is a self-service portal. Support is available from various screens in the LMS.

#### LMS Landing Page

There are two support options on the LMS Login page; forgot password support and general LMS support.

#### Forgot Password Support

1. "Click Here" under "Forgot your login information?".

| Coscar<br>Learning Manager                           | nent System                                                                                       |
|------------------------------------------------------|---------------------------------------------------------------------------------------------------|
| Language English v<br>Username<br>Password<br>Log In | Forgot your login information?<br><u>Click HERE</u><br>Need Help? Send an email to <u>Support</u> |
| First Time Here?                                     |                                                                                                   |
| Click HERE to Register                               |                                                                                                   |

- 2. Enter your Username or the email address for your Username and click "Submit".
- 3. LMS will prompt the user to answer a security question (if one has been set up).
- 4. Click "Verify".
  - **OPTIONAL:** Users may also use the "Click here" option to quickly receive a reset link via email.

| Coscar <sup>®</sup><br>Learning Man                                                | agement S             | ystem  |
|------------------------------------------------------------------------------------|-----------------------|--------|
| Forgot Log In Information                                                          |                       |        |
| Enter your Username OR registered email address:                                   | JDoe12                | Submit |
| Click <u>here</u> to receive password reset link on your reg<br>Security Questions | istered email address |        |
| What is the name of your favorite teacher?                                         |                       |        |
| Verify                                                                             |                       |        |

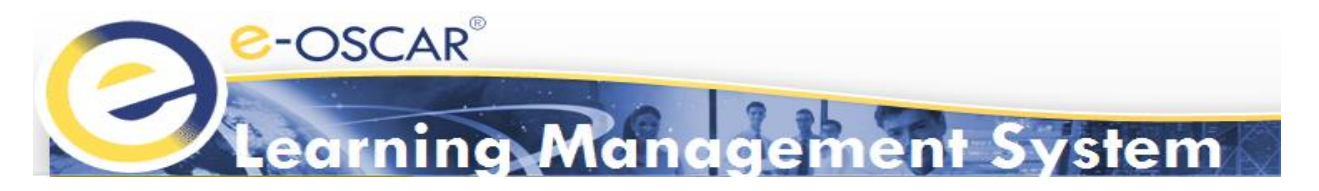

- If a user chooses to reset their password from within the Learning Management System site, they will be routed back to LMS landing page to log in.
- If the user forgets their Username, they can click the "Support" Link below the "Enter your Username" field. An email template will pop up.

**Note:** Email template may vary based on users email service (i.e. Outlook, Gmail, Hotmail etc.).

| Forgot Lo              | OSCAI<br>carnin<br>g In | ng Ma<br>Inform | nogement System<br>ation                                               |
|------------------------|-------------------------|-----------------|------------------------------------------------------------------------|
| Enter your Use         | rname Of                | R registered    | i email address: Submit                                                |
| Email <u>Support</u> i | if you do               | not know y      | our user name                                                          |
|                        |                         | From            | .com                                                                   |
|                        | ₹ <u>_</u> •<br>Send    | То              | © soscartraining@newmgtservices.com                                    |
|                        |                         | Cc              |                                                                        |
|                        |                         | Subject         | I Forgat My e-OSCAR LMS Username                                       |
|                        | l Forgo                 | t My e-OSCA     | R LMS Username. My Name is Jane Doe and my Registration ID is 0000000. |

- **General LMS Support**: Send an email inquiry to the e-OSCAR<sup>®</sup> Training team.
  - 1. Click "Support" on the right side of the LMS Login Page.

| e-OSCAR®                                             | nent System                                                                                       |
|------------------------------------------------------|---------------------------------------------------------------------------------------------------|
| Language English ✓<br>Username<br>Password<br>Log In | Forgot your login information?<br><u>Click HERE</u><br>Need Help? Send an email to <u>Support</u> |
| First Time Here?                                     |                                                                                                   |
| Click HERE to Register                               |                                                                                                   |

- 2. An email template will pop up (**Note:** Email template may vary based on users email service (i.e. Outlook, Gmail, Hotmail etc.).
- 3. Complete the email template. Be sure to include your company's Registration ID, your name, your Username and as much detail about your inquiry as possible.

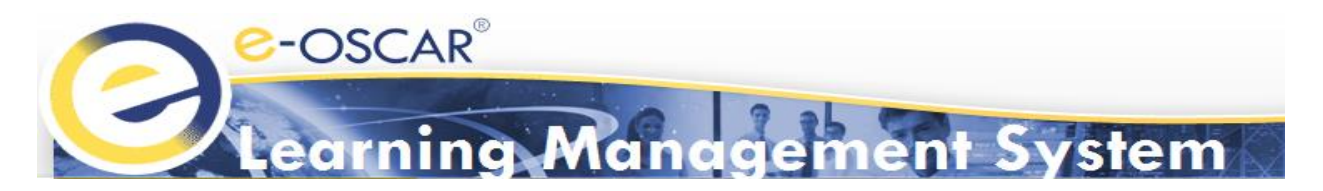

## LMS Dashboard

There are two support options from within the LMS site after successfully logging in; Help and Email Support.

Help: Routes the user to the Training page on e-OSCAR information website (<u>http://www.e-oscar.org/</u>) where users can find LMS information.

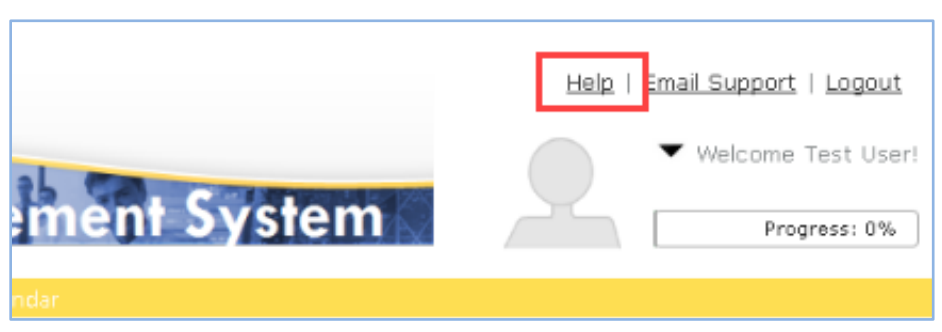

 Email Support: Displays an embedded email template. Users can use this template to email e-OSCAR<sup>®</sup> directly, without having to use their companies' email software.

| ement Sy        | stem                     |                | Email Support       Logout <ul> <li>Welcome Test User!         </li> <li>Progress: 0%</li> </ul> |
|-----------------|--------------------------|----------------|--------------------------------------------------------------------------------------------------|
| ent Syste       | Type Message<br>Subject: | Help   Email ! | Support   Logout                                                                                 |
| See all Courses | Message:                 | Send           |                                                                                                  |

The fastest way for LMS users to obtain support is by utilizing the self-service options within the LMS. e-OSCAR<sup>®</sup> training can be contacted by emailing <u>eoscartraining@newmgtservices.com</u>.